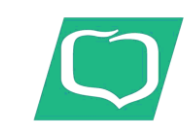

Grupa BPS

# Instrukcja zakładania Profilu Zaufanego oraz potwierdzania profilu za pomocą usługi mojelD w bankowości internetowej Kurpiowskiego Banku Spółdzielczego w Myszyńcu.

1) Wejdź na stronę Profilu Zaufanego i wybierz przycisk "Zaloguj się" (w prawym górnym rogu ekranu):

https://pz.gov.pl/pz/index

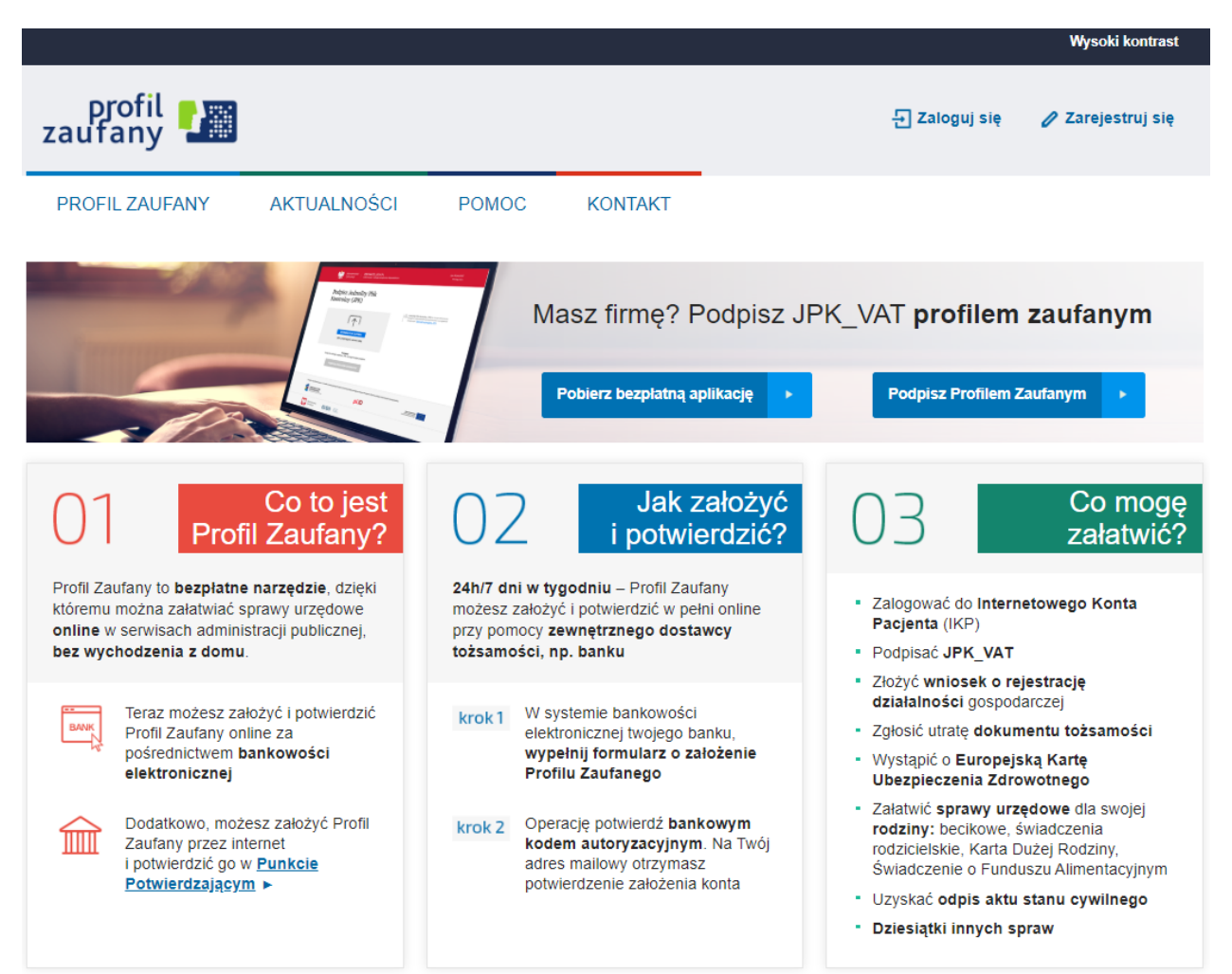

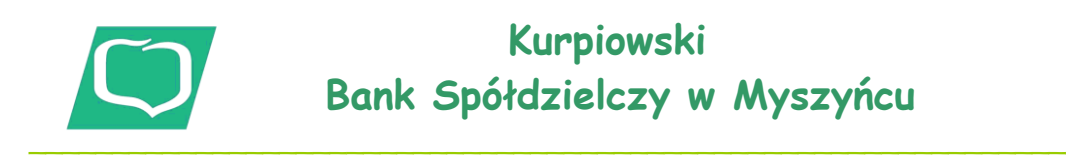

### Grupa BPS

2) Pojawi się ekran z kafelkami banków (po wybraniu przycisku "Zaloguj się" na poprzednim ekranie).

| Login 🕄 Profil Zaufany                                                          |                                                      |
|---------------------------------------------------------------------------------|------------------------------------------------------|
| Zaloguj się za pomocą nazwy<br>użytkownika lub adresu e-mail                    | Zaloguj się przy pomocy banku<br>lub innego dostawcy |
| Nazwa użytkownika lub adres e-mail<br>Wojsz nazwe użytkownika lub adres e-mail  | The inteligo                                         |
| Nie pamiętam nazwy użytkownika<br>Hasło                                         | LUB Ca Bank Price ING See 20                         |
| Wpisz hasło<br>Nie pamiętam hasła                                               | e-dowód Zmień                                        |
| ZALOGUJ SIĘ                                                                     | Certyfiket<br>kwelfkonstry                           |
| Nie masz Profilu Zaufanego?<br>Twój bank lub dostawca nie udostępnia logowania? |                                                      |

Wybierz kafelek dla Banków Spółdzielczych, tj. "SGB Banki Spółdzielcze/Grupa BPS Banki Spółdzielcze.

3) Na ekranie pojawi się wyszukiwarka Banków Spółdzielczych:

| Login 🕣        | Profil Zaufany    |   |       |                                         |   |
|----------------|-------------------|---|-------|-----------------------------------------|---|
| < Powrót       |                   |   |       |                                         |   |
| Wybierz swój l | Bank Spółdzielczy |   |       | Znajdź swój Bank Spółdzielczy           |   |
| Województwo    |                   |   |       | Nazwa banku                             |   |
| Wybierz        |                   | ~ | LUB   | Kurpiowski Bank Spółdzielczy w Myszyńcu | Q |
| Nazwa banku    |                   |   |       |                                         |   |
| Wybierz        |                   | ~ |       |                                         |   |
|                |                   |   | ZALOG | GUJ SIĘ                                 |   |

a) Przy użyciu pola "Nazwa banku" (po prawej stronie ekranu) wyszukaj i wybierz Kurpiowski Bank Spółdzielczy w Myszyńcu.

b) Następnie wybierz przycisk "Zaloguj się".

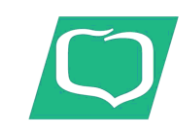

## Kurpiowski Bank Spółdzielczy w Myszyńcu

#### Grupa BPS

\* \* 0

### 4) Na ekranie pojawi się strona logowania do systemu bankowości internetowej.

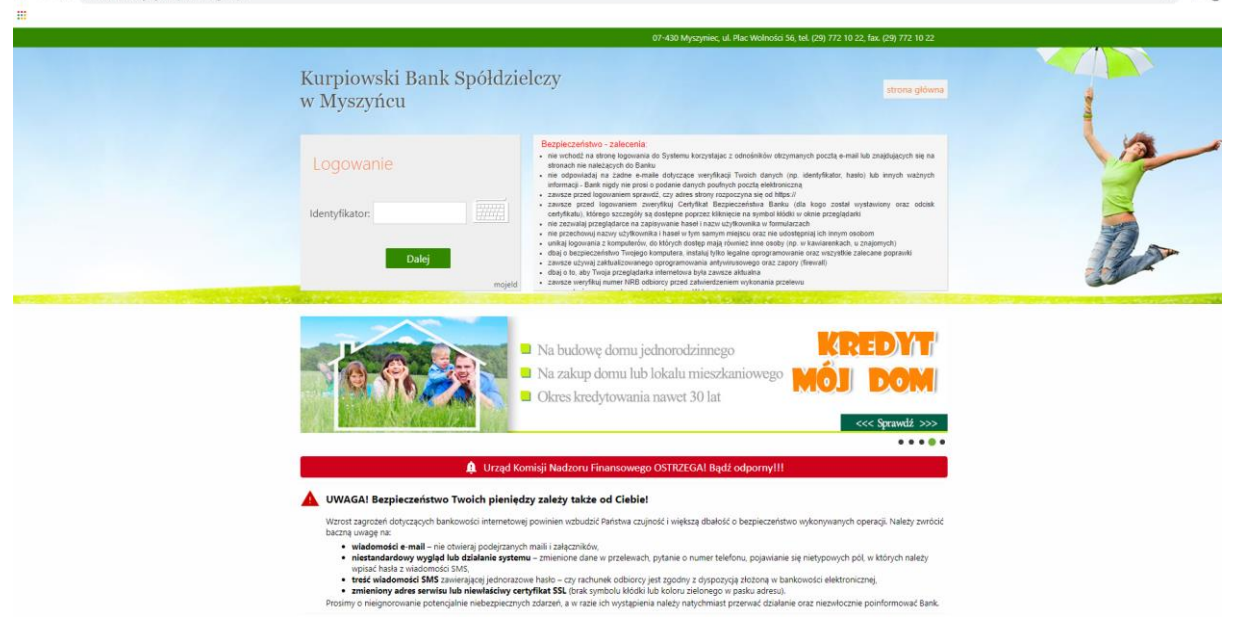

a) Zaloguj się do systemu bankowości internetowej tak jak normalnie to robisz jeżeli np. chcesz zlecić przelew.

| 🚻 Aplikacje 📲 Podpisywarka                 |                                                                                                    |                                                                               |
|--------------------------------------------|----------------------------------------------------------------------------------------------------|-------------------------------------------------------------------------------|
| Kurpiowski Bank Spółdzielczy<br>w Myszyńcu |                                                                                                    | Udane logovanie: 2020-07-27 09/07-45<br>Neudane logovanie: 2020-05-17 14.4620 |
|                                            | <section-header><section-header><section-header><section-header><section-header><section-header><section-header><section-header><section-header><section-header></section-header></section-header></section-header></section-header></section-header></section-header></section-header></section-header></section-header></section-header> |                                                                               |

- d) Wybierz przycisk Akceptuj.
- e) Pojawi się ekran "Podpis zgody".
- f) Zautoryzuje zgodę za pomocą aplikacji mobilnej lub wpisz kod z SMS i zatwierdź.

5) Powinieneś zostać przekierowany na stronę PZ ("Rejestracja w Profilu Zaufanym").

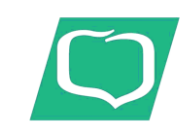

| -   |              |     |
|-----|--------------|-----|
| Cnu | n o          | DDC |
| Gru | שט           | DFJ |
|     | <b>-</b> - · |     |

| profil 💵                                                |                                         |                                 |                                 | E Zaloguj się                        |
|---------------------------------------------------------|-----------------------------------------|---------------------------------|---------------------------------|--------------------------------------|
| PROFIL ZAUFANY A                                        | KTUALNOŚCI POMOC                        | KONTAKT                         |                                 |                                      |
| Rejestracja w Profilu                                   | Zaufanym                                |                                 |                                 | E Zmień sposób rejestracji           |
| Drogi Użytkowniku<br>Twoje dane automatycznie pobraliśm | ty z twojego banku. Po kilknięciu przyc | isku "Zarejestruj się" przejdzi | lesz do swojego banku i potv    | rierdzisz Profil Zaufany.            |
| Dane logowania                                          |                                         | 1 - pol                         | la wymagane                     |                                      |
| -                                                       | Nazwa użytkownika *                     |                                 | 2                               |                                      |
| Dane osobowe                                            | Plerwsze imię *                         |                                 |                                 |                                      |
|                                                         | Drugle imię                             |                                 |                                 |                                      |
|                                                         | Nazwisko *                              |                                 |                                 |                                      |
|                                                         | PESEL*                                  |                                 |                                 |                                      |
| Dane kontaktowe                                         | Adres e-mail *                          |                                 |                                 |                                      |
|                                                         | Numer telefonu *                        |                                 | ?                               |                                      |
|                                                         | Zapoznałem się z <u>przepisami o</u>    | iotyczącymi profilu zaufanego   | o i podpisu zaufanego.<br>V Prz | eczytaj, jak przetwarzamy twoje dane |
|                                                         |                                         |                                 | Anulu                           | 1] Zarejestruj slę 🕨                 |

Dodaj "Nazwę użytkownika", zaakceptuj regulamin i wybierz przycisk "Zarejestruj się".

6) Ponownie zostaniesz przeniesiony na stronę logowania systemu bankowości internetowej.

- a) Ponownie zaloguj się do systemu bankowości internetowej.
- b) Pojawi się ekran "Udzielenie zgody" (z numerem dokumentu z Profilu Zaufanego).
- c) Sprawdź poprawność wyświetlonych danych.
- d) Następnie wybierz przycisk Akceptuj.
- e) Pojawi się ekran "Podpis zgody".
- f) Zautoryzuje zgodę za pomocą aplikacji mobilnej lub wpisz kod z SMS i zatwierdź.

7) Z powrotem trafisz na stronę Profilu Zaufanego ("Profil zaufany Użytkownika"). W prawym górnym rogu powinno pojawić się imię i nazwisko zalogowanego użytkownika.

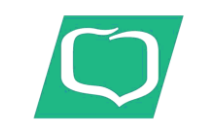

# Kurpiowski Bank Spółdzielczy w Myszyńcu

#### Grupa BPS

|                                                                                       |                                                                                                    |                                                                                                   |                                                                                                    |                                                                        |                                                                                                   |                                                     | Wysoki kontrast                                        |
|---------------------------------------------------------------------------------------|----------------------------------------------------------------------------------------------------|---------------------------------------------------------------------------------------------------|----------------------------------------------------------------------------------------------------|------------------------------------------------------------------------|---------------------------------------------------------------------------------------------------|-----------------------------------------------------|--------------------------------------------------------|
| profil 💵<br>zaufany                                                                   |                                                                                                    |                                                                                                   |                                                                                                    |                                                                        |                                                                                                   | Konto prywał                                        | tne                                                    |
| PROFIL ZAUFANY                                                                        | AKTUALNOŚCI                                                                                                   | POMOC                                                                                             | KONTAKT                                                                                                    |                                                                        |                                                                                                   |                                                     |                                                        |
| Profil zaufany Użyt                                                                   | kownika                                                                                                    |                                                                                                   |                                                                                                    |                                                                        |                                                                                                   |                                                     |                                                        |
| Mój profil zaufany                                                                    |                                                                                                    |                                                                                                   |                                                                                                    |                                                                        |                                                                                                   |                                                     |                                                        |
| Znajdź punkt<br>potwierdzający                                                        |                                                                                                    |                                                                                                   |                                                                                                    |                                                                        |                                                                                                   |                                                     |                                                        |
|                                                                                       |                                                                                                    |                                                                                                   |                                                                                                    |                                                                        |                                                                                                   |                                                     |                                                        |
| epuap 2                                                                               |                                                                                                    |                                                                                                   |                                                                                                    | RODO                                                                   | NOTA PRAWNA                                                                                       | REGULAMIN                                           | MAPA STRONY                                            |
|                                                                                       | Porta                                                                                                    | al nadzorowany przez <u>N</u>                                                                     | <u>linisterstwo Cyfryzacji</u> . © Wsz                                                                                     | rystkie prawa za                                                       | strzeżone.                                                                                        |                                                     |                                                        |
| INNOWACYJNA<br>GOSPODARKA<br>Nakodowa stretega stomości                               |                                                                                                    |                                                                                                   | Ministerstwo<br>Cyfryzacji                                                                                                 |                                                                        |                                                                                                   | UNIA EUROPE.<br>EUROP<br>FUNDUSZ SPOŁEC             | EJSKA<br>EJSKI<br>CZNY                                 |
| Proje                                                                                 | kt współfinansowany ze środkó                                                                                 | ow Unii Europejskiej w r                                                                          | amach Europejskiego Fundus                                                                                                 | szu Rozwoju Re                                                         | gionalnego w ramach                                                                               | 7 osi PO IG.                                        |                                                        |
| UWAGA! W trakcie korzystania z Profilu Zau<br>Warunki przechowywania lub dostępu do p | rfanego na komputerze użytkownika prze<br>lików cookie mogą być określone przez<br>internetowej uznana zostaj | chowywane są informacje (tzw.<br>użytkownika w ustawieniach prz<br>je za wyrażenie zgody przez uż | "ciasteczka", ang. "cookies"), które po<br>eglądarki internetowej. Kontynuacja ko<br>ytkownika na wykorzystywanie plików ( | zwalają na dostosow<br>rzystania z Profilu Za<br>cookie. Więcej znajdz | anie świadczonych usług elekt<br>aufanego bez dokonania wyżej<br>jiesz w <u>Polityce Cookies.</u> | ronicznych do indywidualn<br>wspomnianych zmian w u | ych potrzeb użytkowników.<br>Jstawieniach przeglądarki |

a) Po tym kroku profil zaufany został prawidłowo utworzony i potwierdzony w bankowości internetowej.

b) Dodatkowo sprawdź poprawność danych, które zostały przekazane z bankowości internetowej do PZ (wybierz przycisk "Mój profil zaufany").

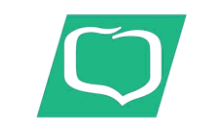

# Kurpiowski Bank Spółdzielczy w Myszyńcu

### Grupa BPS

| profil 🍱<br>zaufany            |                         |                       |                       | Konto prywat                 | ne V         |
|--------------------------------|-------------------------|-----------------------|-----------------------|------------------------------|--------------|
| PROFIL ZAUFANY AM              | CTUALNOŚCI POMOC        | KONTAKT               |                       |                              |              |
| Profil zaufany Użytkow         | vnika                   |                       |                       |                              |              |
| Mój profil zaufany             |                         | 🖋 Przedłuż ważność    | 🖋 Złóż wnios          | sek o przedłużenie ważności  | 🖋 Unieważnij |
| Znajdź punkt<br>potwierdzający | Szczegóły profilu       | zaufanego             |                       |                              |              |
|                                | Dane użytkownika        | Identy<br>użytko      | rfikator<br>ownika    |                              |              |
|                                |                         | Pierwsz               | ze imię               |                              |              |
|                                |                         | Drug                  | ie imię               |                              |              |
|                                |                         | Na                    | zwisko                |                              |              |
|                                |                         | F                     | PESEL                 |                              |              |
|                                |                         | Adres                 | e-mail                |                              |              |
|                                | Numer te                | lefonu                |                       |                              |              |
|                                |                         | Raport o<br>osob      | lanych 🖶 F<br>owych 🖶 | obierz raport o danych osobo | wych         |
|                                | Dane profilu zaufanego  | Metoda auto           | ryzacji Autor         | yzacja SMS                   |              |
|                                |                         |                       | 🥒 Z                   | mień dostawcę tożsamości     |              |
|                                |                         | Parametr auto         | ryzacji               |                              |              |
|                                | Informacje o utworzeniu | Punkt potwierd        | zający                |                              |              |
|                                |                         | Osoba potwierd        | zająca                |                              |              |
|                                |                         | Data utwo             | orzenia               |                              |              |
|                                |                         | Data wygas            | śnięcia               |                              |              |
|                                |                         | Sposób utwo<br>przedł | rzenia/<br>użenia     |                              |              |